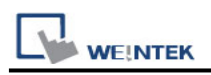

# Mitsubishi QJ71E71 (Ethernet)

Supported Series ; Mitsubishi Q type, MELSEC-Q series PLC (Q00J, Q00, Q01, Q02, Q02H, Q06H, Q12H, Q25H, Q12PH, Q25PH) QJ71E71-100 Ethernet module. Website: <u>http://www.mitsubishi-automation.com</u>

### HMI Setting:

| Parameters   | Recommended        | Options    | Notes |
|--------------|--------------------|------------|-------|
| PLC type     | Mitsubishi QJ71E71 | (Ethernet) |       |
| PLC I/F      | Ethernet           |            |       |
| Port no.     | 5002               |            |       |
| PLC sta. no. | 2                  | 1~99       |       |
| Network      | 1                  | 1~999      |       |

# **PLC Setting:**

QJ71E71-100 Ethernet module settings:

1. Use USB or RS232 of Q-CPU for setting PLC parameters.

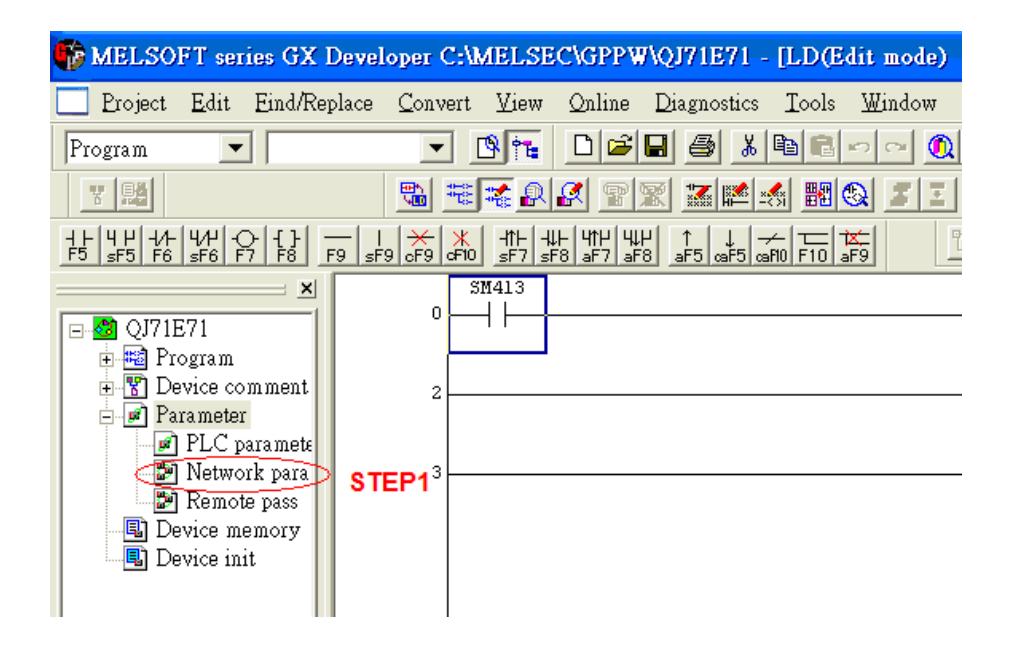

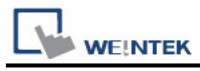

# Click [Operational settings] to set IP information. 2.

| Network paramet                                                                                                    | er X                                                 |                                                                       |                                                                                                    |
|----------------------------------------------------------------------------------------------------|------------------------------------------------------|-----------------------------------------------------------------------|----------------------------------------------------------------------------------------------------|
| <ul> <li>✓ (Unset project</li> <li>♥ Program</li> <li>♥ Device co</li> <li>♥ Parameter</li> <li>♥ PLC 1</li> <li>♥ Remc</li> <li>♥ Remc</li> <li>♥ Device m</li> </ul> | Netwo<br>Starting<br>Netwo<br>Total<br>Grou<br>Stati | ork type<br>g I/O No<br>ork No<br>stations<br>up No.<br>on No.<br>ode | Module 1<br>Ethernet<br>0000<br>1<br>1<br>2<br>Online<br>Volume 1                                                                                                    |
| STEP 2                                                                                                    |                                                      |                                                                       | Operational settings         Initial settings         Open settings         Router relay parameter         Station No.<->IP information         FTP Parameters         E-mail settings         Interrupt settings |

|                  | Module 1                     |
|------------------|------------------------------|
| Network type     | Ethernet 🗸                   |
| Starting I/O No. | 0000                         |
| Network No.      | 1                            |
| Total stations   |                              |
| Group No.        | 1                            |
| Station No.      | 2                            |
| Mode             | Online 📃 🗸 🗸                 |
|                  | Operational settings         |
|                  | Initial settings             |
|                  | Open settings                |
|                  | Router relay parameter       |
|                  | Station No.<->IP information |
|                  | FTP Parameters               |
|                  | E-mail settings              |
|                  | Interrupt settings           |
|                  |                              |

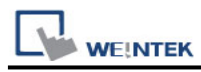

### Select Ethernet (2.0) for communicating with HMI. 3.

| Ethernet operations                                                                                                    |
|----------------------------------------------------------------------------------------------------|
| Communication data code<br>Binary code<br>C ASCII code<br>C ASCII code<br>C Market of the state of the state of the s |
| IP address Send frame setting                                                                                                    |
| Input format DEC. SIEP 3 © Ethernet(V2.0)                                                                                                    |
| IP address 192 168 10 105 C IEEE802.3                                                                                                    |
| ✓ Enable Write at RUN time TCP Existence confirmation setting                                                                                                    |
| Use the KeepAlive                                                                                                    |
| C Use the Ping                                                                                                    |
| End                                                                                                    |

4. Click [Open settings] to set the system.

|                  | Module 1                     |
|------------------|------------------------------|
| Network type     | Ethernet 🗸                   |
| Starting I/O No. | 0000                         |
| Network No.      | 1                            |
| Total stations   |                              |
| Group No.        | 1                            |
| Station No.      | 2                            |
| Mode             | Online 🗾 👻                   |
|                  | Operational settings         |
|                  | Initial settings             |
| STEP 4           | Open settings                |
|                  | Router relay parameter       |
|                  | Station No.<->IP information |
|                  | FTP Parameters               |
|                  | E-mail settings              |
|                  | Interrupt settings           |
|                  |                              |

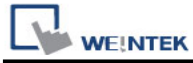

[TCP Port Settings] Open System: Unpassive

|   | Protocol |   | Open System |   | Fixed Buffer Fixed Buffer Communication |   | Pairing<br>Open |   | Existence<br>Confirmation | Host Station<br>Port No. | Destination<br>IP Address | Destination<br>Port No. |  |  |
|---|----------|---|-------------|---|-----------------------------------------|---|-----------------|---|---------------------------|--------------------------|---------------------------|-------------------------|--|--|
| 1 | TCP 🔹    | • | Unpassive   | Ŧ | Send 🔹                                  | 4 | Procedure Exist | • | Disable 🛛 👻               | ·                        | No Confirm 📼              | 5002                    |  |  |
| 2 | TCP 🔹    | - | Unpassive   | Ŧ | Send •                                  | 4 | Procedure Exist | • | Disable 👻                 | •                        | No Confirm 📼              | 5003                    |  |  |
| 3 | TCP 🔹    | · | Unpassive   | • | Send •                                  | • | Procedure Exist | • | Disable 👻                 | ·                        | No Confirm 👻              | 5004                    |  |  |

#### [UDP Port Settings]

EasyBuilder Pro Version: 6.03.02.493 Build 2020.04.30

Version: 6.04.01.373 Build 2020.04.30 (excluding):

Only communication ports 5000 and 5001 can be used (no configuration required)

EasyBuilder Pro Version: 6.03.02.493 Build 2020.04.30

Version: 6.04.01.373 Build 2020.04.30 (inclusive) and later versions:

Support all UDP Port settings in the picture below

|   | Protoc | tol | Open System | Fixed Buffer | Fixed Buffer<br>Communication | Pairing<br>Open | Existence<br>Confirmation | Host Station<br>Port No. | Destination<br>IP Address | Destination<br>Port No. |
|---|--------|-----|-------------|--------------|-------------------------------|-----------------|---------------------------|--------------------------|---------------------------|-------------------------|
| 1 | UDP    | -   | -           | Send 👻       | Procedure Exist 🛛 👻           | Disable 🛛 👻     | No Confirm 👻              | 5002                     | 192.168. 1.100            | 1234                    |
| 2 | UDP    | -   |             | Send 🗸       | Procedure Exist 🛛 👻           | Disable 🛛 👻     | No Confirm 👻              | 5003                     | 192.168. 1.100            | 65534                   |
| 3 | UDP    | -   | -           | Send 🗸       | Procedure Exist 🛛 👻           | Disable 🛛 👻     | No Confirm 📼              | 5004                     | 192, 168, 1, 100          | 6000                    |

| Device type :        | M                                                                                                    | tsubishi Q771E71 (Ethen                           | met)   >                                                                                  |
|----------------------|----------------------------------------------------------------------------------------------------|---------------------------------------------------|-------------------------------------------------------------------------------------------|
|                      | Device ID : 122, V.3.30, M                                                                                                    | MITSUBISHI_QJ71E71.c3                             | 30                                                                                        |
| I/F :                | Ethernet                                                                                                    | V Open De                                         | write Connection Guide                                                                    |
| * Support off-line s | mulation on HMI (use LB-12                                                                                                    | 2358).                                            | IP Address Settings                                                                       |
| 19 :<br>C            | 192. 168. 10. 105, Port=S<br>Use UDP (User Datagen<br>Device default station<br>Default station no. use<br>Use broadcast comman<br>How to designate the static | 003<br>am Protocol )<br>2<br>stable variable<br>d | IP address : 192 , 158 , 10 , 105<br>Port no. : 5003<br>Remote Password Setting<br>Enable |
|                      |                                                                                                    |                                                   |                                                                                           |
| Inter                | val of block pack (words) :                                                                                                    | 0 🗸                                               | Times (sec): 1.0 V Turn around delay (ms): 0                                              |
| Max. rei             | ad-command size (words) :                                                                                                    | 28 🗸                                              | Network or other (1x900) - 1                                                              |
| Max. wri             | te-command size (words) :                                                                                                    | 64 V                                              |                                                                                           |
|                      |                                                                                                    |                                                   | The number of resending commands : 0 v                                                    |
|                      |                                                                                                    |                                                   | OK Cancel                                                                                 |

|                                                               |                                                           |                                     |                                        | PLC Connect                          | ion Guide |
|---------------------------------------------------------------|-----------------------------------------------------------|-------------------------------------|----------------------------------------|--------------------------------------|-----------|
| 5. Press [END] t                                              | o finish settings.                                        |                                     |                                        |                                      | _         |
| etting / Already<br>Start I/O No. :<br>Please input the start | set ) Set if it is neede<br>ting I/O No. of the module in | d( No setting /<br>hEX(16 bit) form | Already set )<br>Valid mo<br>during ot | dule<br>her station access<br>STEP 5 |           |
| Routing parameters                                            | Assignment image                                          | Group Settings                      | Check                                  | End                                  | >         |
|                                                               |                                                           |                                     |                                        | ,                                    | -         |
| Q02(H)                                                        | Ethernet-192.168.10.105                                   |                                     | Ovrwrt                                 | e C                                  |           |

6. Restart PLC software and select [READ FROM PLC], select [QCPU(Qmode)] and press [OK].

| Select PLC series                                 |              |
|---------------------------------------------------|--------------|
| PLC series           OCPU(Qmode)           STEP 6 | OK<br>Cancel |

 In [PC side I/F Ethernet board setting] set Network No. and Station No. (Station No.1 is PC Station No. not Ethernet module Station No., ranged from 2~64, the Network No. can not be the same as that of PC)

| PC side I/F Ethernet board setting                                                                                  |                   |
|----------------------------------------------------------------------------------------------------|-------------------|
| Network No. 1                                                                                                    | OK                |
| Station No. 1                                                                                                    | Cancel            |
| This is the layout setting layout for the Ethernet board. P. following setting.                                     | lease execute the |
| Network No: Network No. of Ethernet unit set in parame<br>Station No.: Station No. that does not overlap on the sam | eter.<br>1e loop. |
| Protocol TCP 💌                                                                                                    |                   |

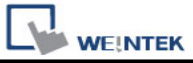

 Select "Ethernet module" in PLC Side I/F to set QJ71E71 IP address.(IP address = Network Parameter IP address)

| PLC side I/F detailed settin                                 | g of Ethernet module                                 | X                      |
|--------------------------------------------------------------|------------------------------------------------------|------------------------|
| PLC<br>Network No.<br>Station No.<br>IP address<br>Host Name | QJ71E71<br>1 1 STEP 8 192 168 10 105 IP input format | OK<br>Cancel<br>DEC. 💌 |
| Kouung parameter transfer met                                | nod  Automatic response system                       | <b>_</b>               |

9. For "Other station", click [Other station(Single network)"] for setting [Check at communication time] and [Retry times].

| Other station Detailed s                                                      | etting                                                            | X            |
|-------------------------------------------------------------------------------|-------------------------------------------------------------------|--------------|
| Check at<br>communication time<br>Retry times<br>It is not possible to cancel | 30 sec. STEP 9<br>0 times step 9<br>while communication retrying. | OK<br>Cancel |

10. After finishing the settings above, click [Connection test] for testing the communication and sending the PLC program.

## **Device Address:**

| Bit/Word | Device type | Format  | Range       | Memo           |
|----------|-------------|---------|-------------|----------------|
| В        | SM          | N.DDDD  | 0 ~ 4.2047  |                |
| В        | Х           | N.HHHH  | 0 ~ 4.1fff  | Input Relay    |
| В        | Υ           | N.HHHH  | 0 ~ 4.1fff  | Output Relay   |
| В        | М           | N.DDDDD | 0 ~ 4.61439 | Internal Relay |
| В        | L           | N.DDDDD | 0 ~ 4.32767 | Latch Relay    |
| В        | F           | N.DDDDD | 0 ~ 4.32767 | Annunciator    |
| В        | V           | N.DDDDD | 0 ~ 4.32767 | Edge Relay     |
| В        | В           | N.HHHH  | 0 ~ 4.1fff  | Link Relay     |
| В        | TS          | N.DDDD  | 0 ~ 4.2047  | Timer Contact  |

| VEINTEK PLC Connection Guide |                 |            |                |                            |  |  |
|------------------------------|-----------------|------------|----------------|----------------------------|--|--|
| Bit/Word                     | Device type     | Format     | Range          | Memo                       |  |  |
| В                            | TC              | N.DDDD     | 0 ~ 4.2047     | Timer Coil                 |  |  |
| В                            | SS              | N.DDDDD    | 0 ~ 4.25471    | Retentive Timer            |  |  |
| В                            | SC              | N.DDDDD    | 0 ~ 4.25471    | Retentive Timer Coil       |  |  |
| В                            | CS              | N.DDDDD    | 0 ~ 4.25471    | Counter Contact            |  |  |
| В                            | CC              | N.DDDDD    | 0 ~ 4.25471    | Counter Coil               |  |  |
| В                            | SB              | N.HHH      | 0 ~ 4.7ff      | Special Link Relay         |  |  |
| В                            | S               | N.DDDD     | 0 ~ 4.8191     | Step Relay                 |  |  |
| В                            | DX              | N.HHHH     | 0 ~ 4.1fff     | Direct Input               |  |  |
| В                            | DY              | N.HHHH     | 0 ~ 4.1fff     | Direct Output              |  |  |
| В                            | D_Bit           | N.DDDDDDDh | 0 ~ 4.4212735f |                            |  |  |
| В                            | ZR_Bit          | N.HHHHHh   | 0 ~ 4.fe7fff   |                            |  |  |
| В                            | ZR_Dec_Bit      | N.DDDDDDDh | 0 ~ 4.1042431f |                            |  |  |
| W                            | SD              | N.DDDD     | 0 ~ 4.2047     |                            |  |  |
| W                            | D               | N.DDDDDDD  | 0 ~ 4.4212735  | Data Register              |  |  |
| W                            | W               | N.HHHH     | 0 ~ 4.1fff     | Link Register              |  |  |
| W                            | TN              | N.DDDD     | 0 ~ 4.2047     | Timer Current Value        |  |  |
| W                            | SN              | N.DDDD     | 0 ~ 4.2047     | Retentive Timer Current    |  |  |
| W                            | CN              | N.DDDD     | 0 ~ 4.1023     | Counter Current            |  |  |
| W                            | SW              | N.HHH      | 0 ~ 4.7ff      | Special Link Register      |  |  |
| W                            | Z               | N.DD       | 0 ~ 4.15       | Index Register             |  |  |
| w                            | R               | N.FFFDDDDD | 0 ~ 4.3132767  | File Register (FF:File No. |  |  |
|                              |                 |            |                | 0~31) (DDDDD:0~32767)      |  |  |
| W                            | ZR              | N.HHHHH    | 0 ~ 4.fe7ff    | File Register              |  |  |
| W                            | ZR_decimal_addr | N.DDDDDDD  | 0 ~ 4.1042341  |                            |  |  |

Note: N=CPU Slot no. (0~4)

# Wiring Diagram:

#### Ethernet cable:

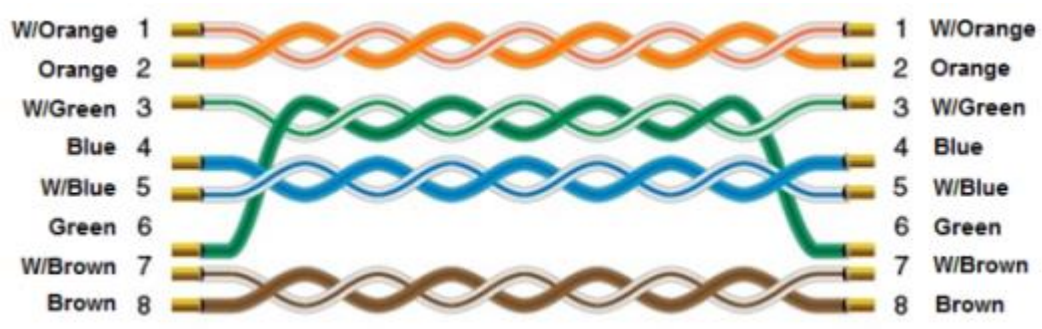